# Millipore<sub>®</sub>

www.sigmaaldrich.com

# Pompa Steritest<sup>™</sup> Symbio -Guida rapida al primo impiego

#### Installazione del portaflaconi

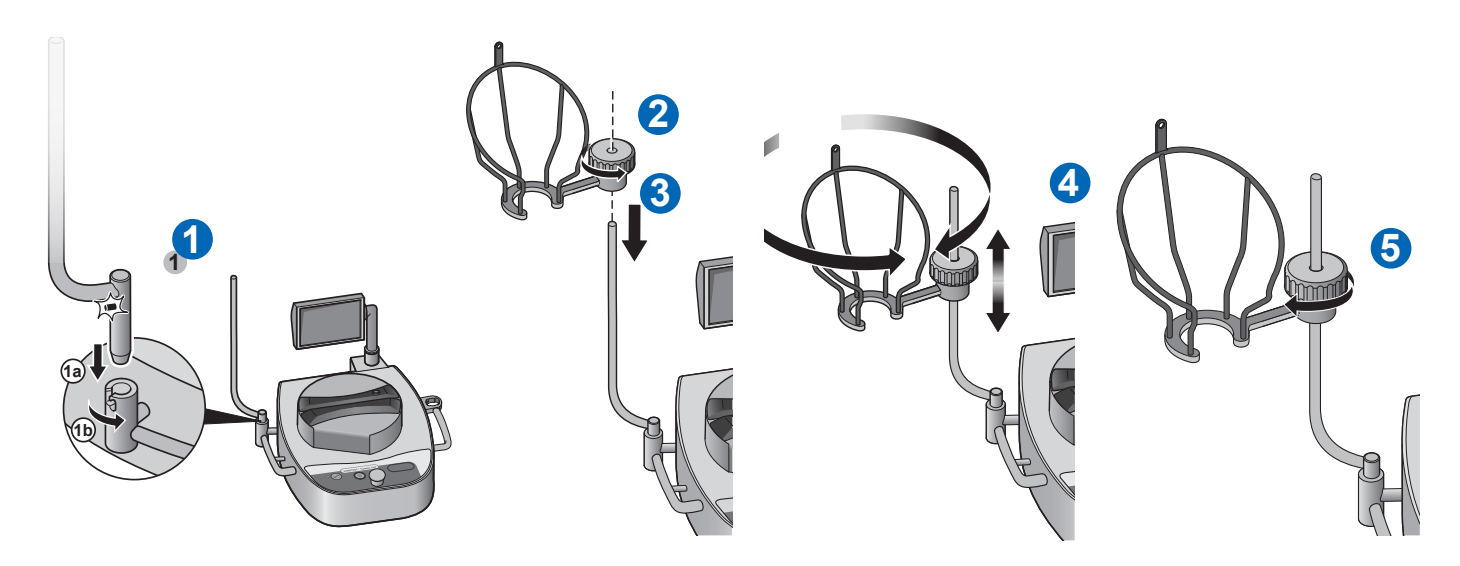

## Installazione della vaschetta di drenaggio

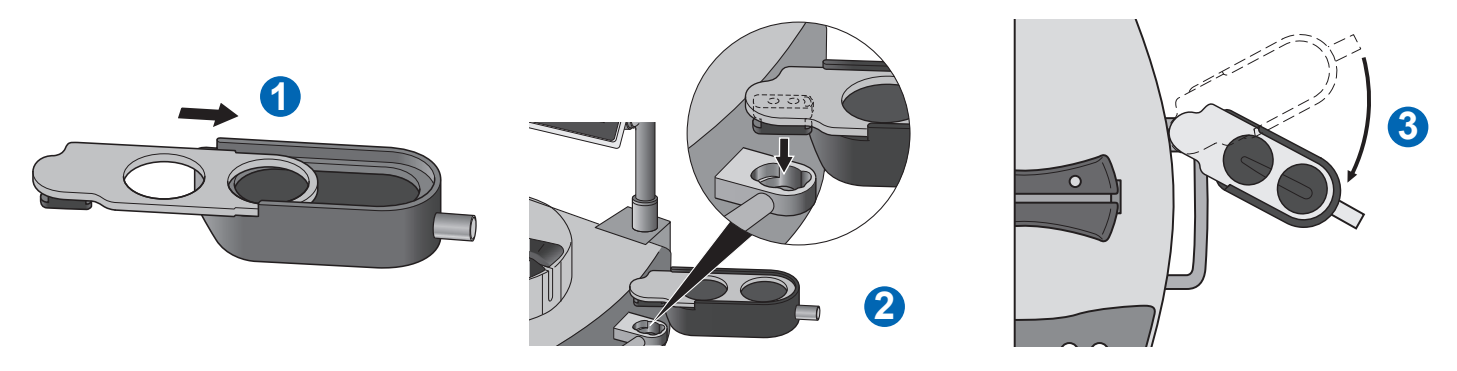

## Installazione della centralina di comunicazione

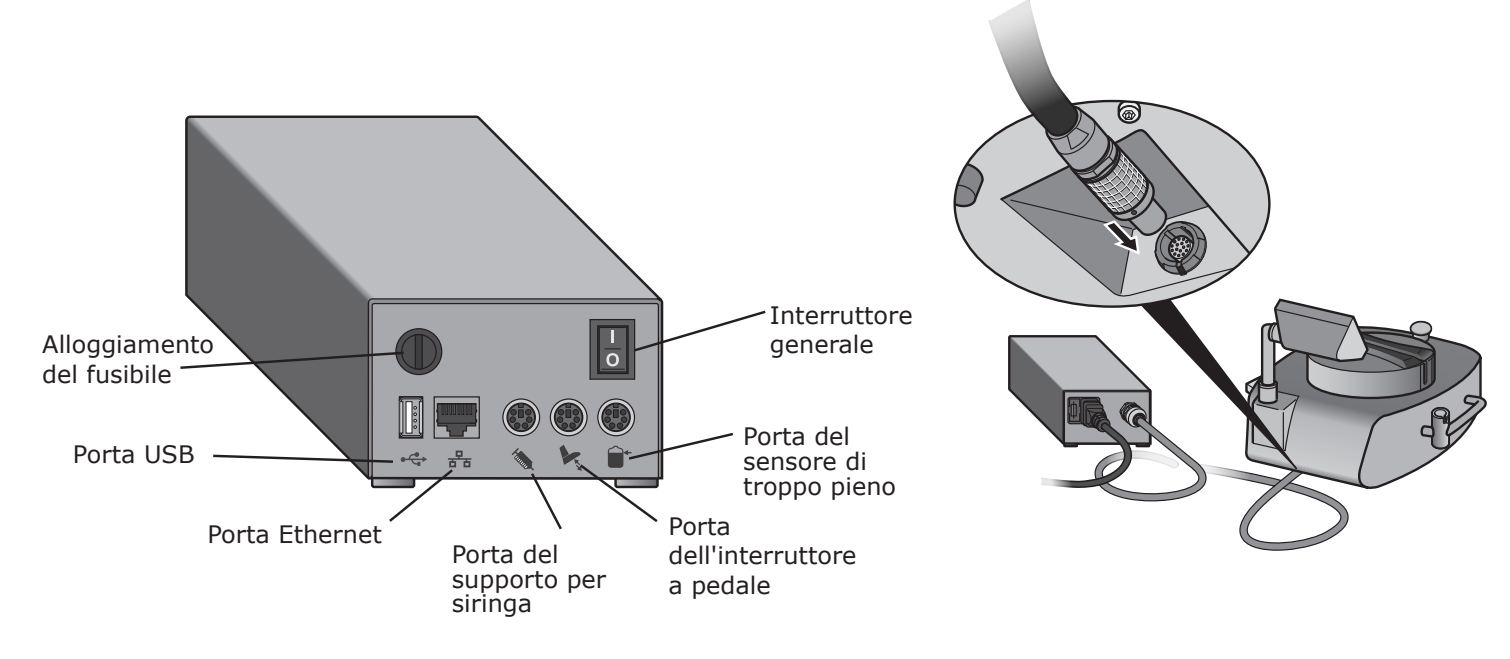

## Panoramica del pannello di controllo della pompa

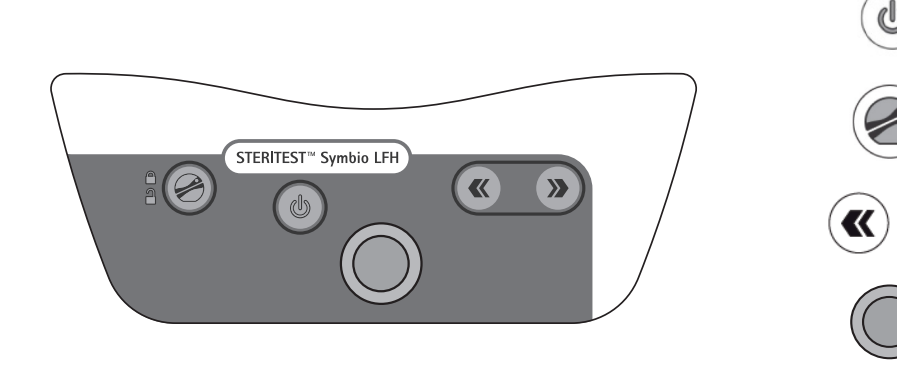

#### Accensione della pompa

Accendere la centralina di comunicazione, premendo l'interruttore generale (Posizione 1).

Accendere la pompa, premendo il tasto (😃) e tenendolo premuto per qualche secondo.

Sullo schermo vengono prima visualizzati i dispositivi della gamma Steritest™ e, quindi, la schermata di avvio.

Alla prima accensione della pompa, e ogni volta che la pompa viene accesa prima dell'attivazione del certificato, appare la schermata da cui è possibile attivarlo.

NOTA: una volta attivato il certificato, dopo la schermata di avvio viene subito visualizzata la schermata "Autotest".

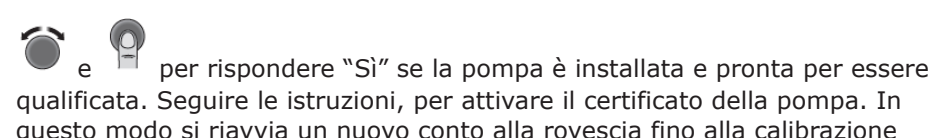

qualificata. Seguire le istruzioni, per attivare il certificato della pompa. In questo modo si riavvia un nuovo conto alla rovescia fino alla calibrazione successiva (a 12 mesi di distanza).

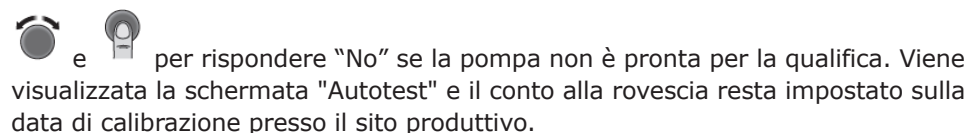

Completato l'autotest, appare la schermata "Accessori e dispositivi d'origine dei dati".

Un simbolo 🗸 in una casella di controllo indica che un accessorio o un dispositivo per la trasmissione dei dati è connesso alla centralina di comunicazione.

Premere ( 📡 . Viene visualizzata la schermata principale.

Dalla schermata principale, è possibile:

tramite risorse pubblicamente accessibili.

- scegliere la Modalità Standard, per utilizzare la pompa con la procedura manuale
- scegliere la Modalità Metodo Analitico, per utilizzare la pompa con procedure predefinite
- scegliere il menù Configurazione, per configurare i parametri della pompa ed i suoi accessori e per caricare nella pompa dei metodi analitici nella pompa.

© 2019 Merck KGaA, Darmstadt, Germania e/o sue a iliate. Tutti i diritti sono riservati. MilliporeSigna, Steritest, Signa-Aldrich e Millipore sono marchi di Merck KGaA, Darmstadt, Germania o di sue a iliate. Tutti gli altri marchi sono di proprietà dei legittimi detentori. Informazioni dettagliate sui marchi sono disponibili

Premere l'interruttore per accendere e spegnere la pompa.

Premere il tasto Apri/ Chiudi per aprire e chiudere la testa della pompa.

Premere i tasti Avanti e Indietro per compiere diverse operazioni.

>>

Ruotare e premere la manopola di regolazione per effettuare diverse operazioni.

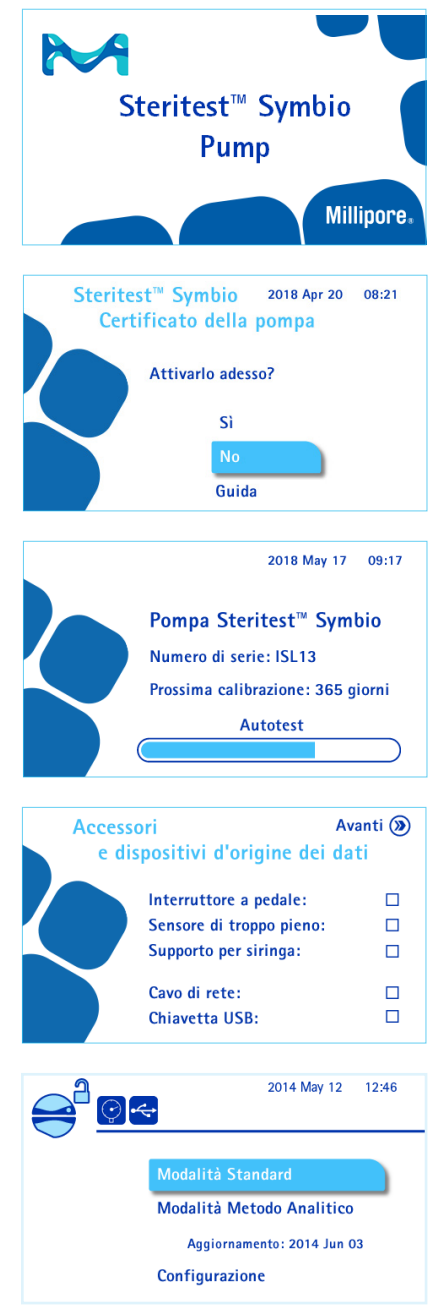

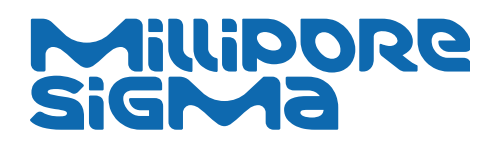

PF16601IT Versione 3.0 01/2019 Negli USA e in Canada, il settore life science di Merck KGaA, Darmstadt, Germania opera